## Subscribe to Marshall PTA Google Calendar in your iCloud Calendar

- 1. In Calendar, choose File > New Calendar Subscription.
- 2. Enter the calendar's web address

https://calendar.google.com/calendar/ical/5ua9t617kiquuepoiqs11pijdg%40group.calend ar.google.com/public/basic.ics then click subscribe.

3. Enter a name for the calendar and choose a color to help you identify it on your calendar.

4. Choose iCloud from the Location menu, then click OK.